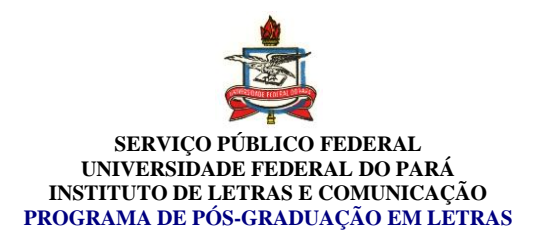

## Guia da matrícula on-line para o 2º semestre de 2016.

Período de matrícula on-line (apenas disciplinas): Início: 01 de agosto de 2016. Fim: 12 de agosto de 2016.

Período de matrícula presencial (apenas Qualificação e Defesa): Mestrado: 03 de agosto de 2016. Doutorado: 04 de agosto de 2016.

1º passo: Após entrar com login e senha no SIGAA, clicar na aba "Ensino", "Matrícula On-Line" e "Realizar Matrícula", conforme figura 1.

| Alterar vínculo                                                     | Se | emestre atual: 2016.1 | 🧿 Me      | ódulos  |
|---------------------------------------------------------------------|----|-----------------------|-----------|---------|
| GRADUACAO EM LETRAS (11.40.08)                                      |    |                       | -C M      | enu Dis |
| Ensino 🐞 Ambientes Virtuais 🖓 Outros                                |    |                       |           |         |
| Minhas Notas                                                        |    |                       |           |         |
| Atestado de Matrícula                                               |    |                       |           |         |
| Consultar Histórico                                                 |    |                       |           |         |
| Declaração de Vínculo                                               |    |                       |           |         |
| Termo de Autorização para Publicação de Teses e Dissertações - TEDE |    |                       |           |         |
| Matrícula On-Line                                                   | •  | Realizar Matrícula    |           | -       |
| Trancamento de Componente Curricular                                |    | Vor Comprovanto da    | Matricula | _       |
| Trancamento de Programa                                             |    | Ver Orientações de N  | Matrícula | 3       |
|                                                                     | _  | Ver Resultado do Pro  | ressame   | ento    |
| Consultar Curso                                                     | -  | Ver Resultado do Fre  | eessenne. | Tico    |
| Consultar Componente Curricular                                     |    | Horário               | Chat      |         |
| Consultar Turma                                                     |    | 5M2345                | 100       |         |
| Unidades Acadêmicas                                                 |    | 3M2345                | 100       |         |
| Consultar Calendário Acadêmico                                      |    | 6M2345                | 100       |         |
|                                                                     | 1  |                       |           |         |

Figura 1

2º passo: Em "Opções de matrícula" clicar em "Disciplinas", conforme figura 2.

|                                                                                                    | SERVIÇO PÚBL<br>UNIVERSIDADE FI<br>INSTITUTO DE LETRA<br>PROGRAMA DE PÓS-GR                                                                                                    | ICO FEDERA<br>EDERAL DO H<br>AS E COMUN<br>ADUAÇÃO E                        | IL<br>PARÁ<br>ICAÇÃO<br>M LETRAS                                                                             |
|----------------------------------------------------------------------------------------------------|----------------------------------------------------------------------------------------------------|-----------------------------------------------------------------------------|----------------------------------------------------------------------------------------------------|
| <b>A</b>                                                                                                    | ~                                                                                                    |                                                                             |                                                                                                    |
| Ensino M Ambientes Vir                                                                                                    | MATRÍCULA STRUCTO SENSU > TELA INTO                                                                                                    |                                                                             |                                                                                                    |
| PORTAL DO DISCENTE >                                                                                                    | MATRICULA STRICTO SENSO > TELA INIC.                                                                                                    |                                                                             |                                                                                                    |
| Caro(a) Aluno(a),<br>Durante o período de<br>Vale lembrar que a el<br>Pós-graduação. Portanto, v<br>Para iniciar ou contino | matrícula o sistema permitirá que você efetue :<br>fetivação das solicitações de matrícula estão suj<br>ocê só estará efetivamente matriculado após a<br>Jar uma solicitação, clique em uma das opções | sua solicitação de e<br>eitas a aprovação<br>análise realizada p<br>abaixo. | matrícula em componentes curriculares.<br>do seu orientador ou da coordenação do seu Programa de<br>or eles. |
|                                                                                                    | OPÇŐ                                                                                                    | ES DE MATRÍCU                                                               | LA                                                                                                    |
| 9                                                                                                    | EXAMES DE PROFICIÊNCIA<br>(nenhuma solicitação cadastrada)                                                                                                    |                                                                             | DISCIPLINAS<br>0 créditos integralizados                                                                     |
|                                                                                                    | Atividades Complementares                                                                                                    | Z                                                                           | QUALIFICAÇÃO<br>(matrícula não permitida)                                                                    |
| 23                                                                                                    | Em outros programas                                                                                                    | Ţ                                                                           | DEFESA<br>(matrícula não permitida)                                                                          |
|                                                                                                    | 0                                                                                                    | UTRAS OPÇÕES                                                                |                                                                                                    |
| S.                                                                                                    | Visualizar Histórico                                                                                                    |                                                                             | Comprovante de Matrícula                                                                                     |
|                                                                                                    | Po                                                                                                    | rtal do Discente                                                            |                                                                                                    |
|                                                                                                    | Figu                                                                                                    | ra 2                                                                        |                                                                                                    |

OBS: Alunos que necessitem efetuar matrícula nas atividades "Qualificação" ou "Defesa" deverão efetuá-las pessoalmente na secretaria do PPGL pois o sistema não habilita estas atividades, conforme figura 2.

3º passo: Selecione as disciplinas desejadas. Em seguida, clique em "Adicionar turmas", conforme figura 3.

| and here | LLUUZI - TOPICOS AVAN  | IČANOS EM FTUROTSTITAS NOMITITOS COUCETTOS E METONOS NE FTURONS TUNTREUNS               |        |         |
|----------|------------------------|-----------------------------------------------------------------------------------------|--------|---------|
| ۲        | Turma 03               | SIDNEY DA SILVA FACUNDES                                                                | 3T4567 | sala 09 |
| LINGU    | ÍSTICA                 |                                                                                         |        |         |
| PPG      | LL0041 - FUNDAMENTOS   | TEÓRICOS DO ENSINO/APRENDIZAGEM DE LÍNGUAS                                              |        |         |
|          | 🔽 Turma 01             | MYRIAM CRESTIAN CHAVES DA CUNHA                                                         | 5T4567 | sala 09 |
| PPG      | LL0012 - PRAGMÁTICA L  | INGÜÍSTICA                                                                              |        |         |
|          | Turma 01               | JOSE CARLOS CHAVES DA CUNHA                                                             | 2T4567 | sala 09 |
|          | LL0021 - TÓPICOS AVAN  | IÇADOS EM LINGÜISTICA: FONÉTICA ACÚSTICA                                                |        |         |
| -        | Turma 01               | REGINA CELIA FERNANDES CRUZ                                                             | 5T4567 | Sala 01 |
|          | LL0021 - TÓPICOS AVAN  | IÇADOS EM LINGÜISTICA: DISCURSOS                                                        |        |         |
| -        | Turma 02               | IVANIA DOS SANTOS NEVES                                                                 | 4T4567 | sala 09 |
| PPG      | LL0021 - TÓPICOS AVAN  | IÇADOS EM LINGÜISTICA: DOMÍNIOS, CONCEITOS E MÉTODOS DE LÍNGUAS INDÍGENAS               |        |         |
|          | Turma 03               | SIDNEY DA SILVA FACUNDES                                                                | 3T4567 | sala 09 |
| OUTRA    | S DISCIPLINAS DO       | PROGRAMA                                                                                |        |         |
| PPG      | LL0114 - SEMINÁRIOS DE | E PESQUISA ORIENTADA                                                                    |        |         |
|          | Turma 01               | WALKYRIA ALYDIA GRAHL PASSOS MAGNO E SILVA                                              | 3T4567 | Sala 11 |
| a PPG    | LL0136 - TÓPICOS AVAN  | ÇADOS: A CRONÍSTICA DO DESCOBRIMENTO E SUAS REPERCUSSÕES NO ROMANCE CONTEMPORÂNEO [ + ] |        |         |
|          |                        | Adicionar Turmas                                                                        |        |         |

Figura 3

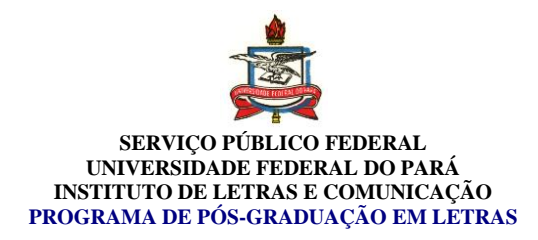

4º passo: Clicar em "Confirmar matrículas" para efetivar sua solicitação.

|                                                                                                    |                                                                                             | > TORNAS SELECT                          | ONADAS                                               |                                       |                                                      |                                 |                                    |                          |     |
|----------------------------------------------------------------------------------------------------|---------------------------------------------------------------------------------------------|------------------------------------------|------------------------------------------------------|---------------------------------------|------------------------------------------------------|---------------------------------|------------------------------------|--------------------------|-----|
| Caro(a) Aluno(a),                                                                                                    |                                                                                             |                                          |                                                      |                                       |                                                      |                                 |                                    |                          |     |
| Para efetivar sua solicitaç<br>possível imprimir o comprovan                                                                                                    | ão de matrícula é nece:<br>te da sua solicitação, qu                                        | ssário pressionar o<br>ue deverá ser arm | o botão CONFIRI<br>azenado.                          | MAR MATI                              | RÍCULAS                                              | . Após (                        | este proc                          | edimento                 | sei |
|                                                                                                    | Voltar à tela<br>inicial                                                                    | Ver as turmas do programa                | Confirmar                                            | Sair ser                              | n salvar                                             |                                 |                                    |                          |     |
|                                                                                                    |                                                                                             |                                          | Hatriculas                                           |                                       |                                                      |                                 |                                    |                          |     |
| Discente:                                                                                                    |                                                                                             |                                          | ( Ver história                                       | co )                                  |                                                      |                                 |                                    |                          |     |
| Curso: MES<br>Currículo: 201                                                                                                    | STRADO EM LETRAS - MEST                                                                     | TRADO                                    |                                                      |                                       |                                                      |                                 |                                    |                          |     |
|                                                                                                    |                                                                                             |                                          |                                                      |                                       |                                                      |                                 |                                    |                          |     |
|                                                                                                    |                                                                                             |                                          |                                                      |                                       |                                                      |                                 |                                    |                          |     |
| Turmas Selecionadas                                                                                                    |                                                                                             |                                          |                                                      |                                       | Horários (                                           | las Turn                        | nas Selecio                        | nadas                    |     |
| Turmas Selecionadas                                                                                                    | Bemover Turn                                                                                |                                          |                                                      |                                       | Horários (<br>Seg                                    | las Turn<br>Ter                 | nas Selecio<br>Qua                 | nadas<br>Qui             |     |
| Furmas Selecionadas                                                                                                    | खिः Remover Turn                                                                            | na                                       |                                                      |                                       | Horários (<br>Seg                                    | las Turn<br>Ter<br>             | nas Selecio<br>Qua<br>             | nadas<br>Qui             |     |
| Furmas Selecionadas<br>urma Comp. Curricular                                                                                                    | ा Remover Turn                                                                              | na                                       | CR/CH                                                | N                                     | Horários (<br>Seg<br>11<br>12                        | las Turn<br>Ter<br>             | Qua                                | Qui<br>Qui               |     |
| Turmas Selecionadas                                                                                                    | G: Remover Turn                                                                             | na<br>ENDIZAGEM DE LÍNGU                 | <b>CR/CH</b><br>IAS 4/60                             | N N                                   | Horários (<br>Seg<br>11<br>12<br>13                  | las Turn<br>Ter<br><br>         | Qua<br>Qua                         | nadas<br>Qui<br><br>     |     |
| Iurmas Selecionadas<br>urma Comp. Curricular<br>01 PPGLL0041 FUNDAMENTOS<br>ocente(5): MYRIAM CRESTIAN CHAVES                                                                                                    | Remover Turn TEÓRICOS DO ENSINO/APRE DA CUNHA                                               | <b>na</b><br>ENDIZAGEM DE LÍNGU          | <b>CR/CH</b><br>IAS 4/60                             |                                       | Horários (<br>Seg<br>11<br>12<br>13<br>14            | las Turn<br>Ter<br><br>         | Qua<br>Qua<br><br><br>             | nadas<br>Qui<br><br>     |     |
| Turmas Selecionadas<br>Turma Comp. Curricular<br>01 PPCLL0041 FUNDAMENTOS<br>ocente(s): MYRIAM CRESTIAN CHAVES                                                                                                    | Remover Turn TEÓRICOS DO ENSINO/APRE DA CUNHA                                               | <b>na</b><br>ENDIZAGEM DE LÍNGU<br>Tot   | <b>CR/CH</b><br>IAS 4 / 60<br>al: 4 créditos / 60 ho | N N N N N N N N N N N N N N N N N N N | Horários (<br>Seg<br>11<br>12<br>13<br>14<br>15      | las Turn<br>Ter<br><br>         | Qua<br><br><br>                    | Qui<br><br><br>          |     |
| Turmas Selecionadas<br>urma Comp. Curricular<br>01 PPGLL0041 FUNDAMENTOS <sup>-</sup><br>ocente(s): MYRIAM CRESTIAN CHAVES<br>Furmas já Matriculadas                                                                       | Remover Turn TEÓRICOS DO ENSINO/APRE DA CUNHA                                               | na<br>ENDIZAGEM DE LÍNGU<br>Tot          | <b>CR/CH</b><br>IAS 4 / 60<br>al: 4 créditos / 60 ho | N<br>N<br>Nras<br>N                   | Horários (<br>Seg<br>11<br>12<br>13<br>14<br>15      | las Turn<br>Ter<br><br><br>     | Qua<br><br><br><br><br>            | Qui<br><br><br>          |     |
| Turmas Selecionadas<br>Urma Comp. Curricular<br>01 PPGLL0041 FUNDAMENTOS<br>ocente(s): MYRIAM CRESTIAN CHAVES<br>Furmas já Matriculadas<br>Furma 01 - PPGLL0061 - TEORIAS CRITIG                                           | Remover Turn TEÓRICOS DO ENSINO/APRE DA CUNHA CAS (4 crs.)                                  | na<br>ENDIZAGEM DE LÍNGU<br>Tot          | <b>CR/CH</b><br>IAS 4 / 60<br>al: 4 créditos / 60 ho | N<br>N<br>N<br>N<br>N<br>N<br>N       | Horários (<br>Seg<br>11<br>12<br>13<br>14<br>15      | las Turn<br>Ter<br><br><br><br> | nas Selecio<br>Qua<br><br><br><br> | nadas<br>Qui<br><br><br> |     |
| Turmas Selecionadas<br>Turma Comp. Curricular<br>01 PPGL10041 FUNDAMENTOS<br>Torcente(s): MYRIAM CRESTIAN CHAVES<br>Turmas já Matriculadas<br>Turma 01 - PPGL10061 - TEORIAS CRITI<br>Turma 01 - PPGL10037 - LITERATURA CO | Remover Turn TEÓRICOS DO ENSINO/APRE TEÓRICOS DO ENSINO/APRE CAS (4 crs.) DMPARADA (4 crs.) | na<br>ENDIZAGEM DE LÍNGU<br>Tot          | <b>CR/CH</b><br>IAS 4 / 60<br>al: 4 créditos / 60 ho | ras N                                 | Horários (<br>Seg<br>11<br>12<br>13<br>14<br>15<br>1 | las Turn<br>Ter<br><br><br>     | nas Selecio<br>Qua<br><br><br><br> | nadas<br>Qui<br><br><br> |     |

Figura 4

5º passo: Inclua seu número de RG e senha e confirme, conforme figura 5.

|             | The DO DISCENTE > MATRICOLA ON LINE 2010.1 > TOKHAS SELECIONADA                                                     | •       |         |  |
|-------------|----------------------------------------------------------------------------------------------------|---------|---------|--|
| Voltar ao I | Bertal Discente                                                                                                    | A.F.    |         |  |
| Turma Co    | omponente Curricular                                                                                                | Local   | Horário |  |
| 01 PP       | PGLL0012 - PRAGMÁTICA LINGÜÍSTICA (4 crs.)                                                                          | sala 09 | 2T4567  |  |
| 01 PP       | PGLL0114 - SEMINÁRIOS DE PESQUISA ORIENTADA (4 crs.)                                                                | Sala 11 | 3T4567  |  |
| 01 PP       | PGLL0061 - TEORIAS CRITICAS (4 crs.)                                                                                | Sala 01 | 3M2345  |  |
| 01 PP       | PGLL0037 - LITERATURA COMPARADA (4 crs.)                                                                            | Sala 01 | 5M2345  |  |
| 01 PP<br>RE | PGL10136 - TÓPICOS AVANÇADOS: A CRONÍSTICA DO DESCOBRIMENTO E SUAS<br>EPERCUSSÕES NO ROMANCE CONTEMPORÂNEO (4 crs.) | Sala 01 | 6M2345  |  |

Figura 5

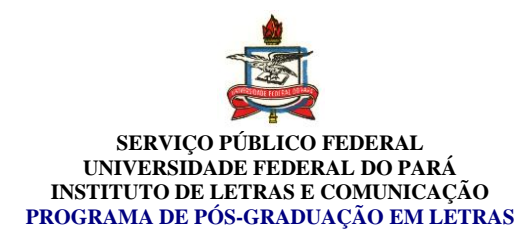

## 6º passo: Pronto! Matrícula efetuada com sucesso. Imprima seu comprovante!

| POS-0                        | RADUACAO EM LETRAS (11.40.08)                                                                                                    | - M                                               | enu Discente                                    | Alterar senha | 😡 Ajuda                |
|------------------------------|----------------------------------------------------------------------------------------------------|---------------------------------------------------|-------------------------------------------------|---------------|------------------------|
| (                            | <ul> <li>Matrículas submetidas com sucesso!</li> </ul>                                                                                                    |                                                   |                                                 |               | (x) fechar mensanens   |
| PC                           | RTAL DO DISCENTE > MATRÍCULA ON-LINE 2016.1 > TURMAS SELECIONADAS                                                                                                    | 5                                                 |                                                 |               | (x) recitar includgens |
|                              | Solicitação de Matrícula Nº 122131                                                                                                    |                                                   |                                                 | Voltar ao     | 8<br>Portal Discente   |
|                              |                                                                                                    | Imprimi                                           | r Comprov                                       | vante         |                        |
|                              | TURMAS SELECIONAI                                                                                                    |                                                   | r Comprov                                       | vante         |                        |
| Turm                         | TURMAS SELECIONAI                                                                                                    | Imprimi<br>DAS<br>Local                           | r Comprov<br>Horário                            | /ante         |                        |
| Turm<br>01                   | TURMAS SELECIONAI<br>a Componente Curricular<br>ppgl10012 - prAgmática Lingüística (4 crs.)                                                                                                    | Imprimi<br>DAS<br>Local<br>sala 09                | r Comprov<br>Horário<br>2T4567                  | , ante        |                        |
| Turm<br>01<br>01             | TURMAS SELECIONAI<br>a Componente Curricular<br>PPGL10012 - PRAGMÁTICA LINGÜÍSTICA (4 crs.)<br>PPGL10114 - SEMINÁRIOS DE PESQUISA ORIENTADA (4 crs.)                                                                                       | Local<br>sala 09<br>Sala 11                       | Horário<br>2T4567<br>3T4567                     | yante         |                        |
| Turm<br>01<br>01<br>01       | TURMAS SELECIONAI<br>a Componente Curricular<br>ppgll0012 - pRAGMÁTICA LINGÜÍSTICA (4 crs.)<br>ppgll0114 - SEMINÁRIOS DE PESQUISA ORIENTADA (4 crs.)<br>ppgll001 - TEORIAS CRITICAS (4 crs.)                                               | Local<br>sala 09<br>Sala 11<br>Sala 01            | Horário<br>2T4567<br>3T4567<br>3M2345           | vante         |                        |
| Turm<br>01<br>01<br>01<br>01 | TURMAS SELECIONAI<br>a Componente Curricular<br>ppgll0012 - pragmática lingüística (4 crs.)<br>ppgll0114 - seminários de pesquisa orientada (4 crs.)<br>ppgll0051 - teorias criticas (4 crs.)<br>ppgll0037 - literatura comparada (4 crs.) | Local<br>sala 09<br>Sala 11<br>Sala 01<br>Sala 01 | Horário<br>2T4567<br>3T4567<br>3M2345<br>5M2345 | vante         |                        |

Figura 6